MINISTÉRIO DO PLANEJAMENTO, ORÇAMENTO E GESTÃO SECRETARIA DE LOGÍSTICA E TECNOLOGIA DA INFORMAÇÃO DEPARTAMENTO DE LOGÍSTICA E SERVIÇOS GERAIS

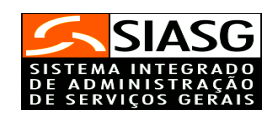

# - SICON -

# SISTEMA DE GESTÃO DE CONTRATO Entidades não SISG

MANUAL DO USUÁRIO

Brasília Junho/2006

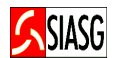

MINISTRO DO PLANEJAMENTO, ORÇAMENTO E GESTÃO Paulo Bernardo Silva

SECRETÁRIO EXECUTIVO Nelson Machado

SECRETÁRIO DE LOGÍSTICA E TECNOLOGIA DA INFORMAÇÃO Rogério Santanna dos Santos

DIRETORA DO DEPARTAMENTO DE LOGÍSTICA E SERVIÇOS GERAIS Loreni Fracasso Foresti

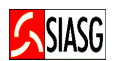

MINISTÉRIO DO PLANEJAMENTO, ORÇAMENTO E GESTÃO

SECRETARIA DE LOGÍSTICA E TECNOLOGIA DA INFORMAÇÃO

DEPARTAMENTO DE LOGÍSTICA E SERVIÇOS GERAIS

ESPLANADA DOS MINISTÉRIOS

CEP - 70046-900 - BRASÍLIA - DF

FONE: 0800782329

Manual Elaborado pela Divisão de Sustentação Operacional do Departamento de Logística e Serviços Gerais.

Gerente de Projetos: Carlos Henrique de Azevedo Moreira. Equipe: José Antonio de Aguiar Neto, Kléber de Souza Castro.

NORMALIZAÇÃO: DIBIB/CODIN/CGAIN/SPOA/SE

Brasil. Ministério do Planejamento, Orçamento e Gestão.
Secretaria de Logística e Tecnologia da Informação.
Sistema de gestão de contrato entidades não SISG :
manual do usuário. / Secretaria de Logística e Tecnologia
da Informação. - Brasília: MP, 2005.
21 p.

 Contrato – Manual. 2. Direito das obrigações – Manual. I. Brasil. Ministério do Planejamento, Orçamento e Gestão. II. Título.

CDU - 347.44(035)

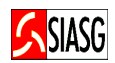

## **SUMÁRIO**

| 1 INTRODUÇÃO                                                                                     | 5  |
|--------------------------------------------------------------------------------------------------|----|
| 2 FLUXO OPERACIONAL                                                                              | 6  |
| <u>3 PROCEDIMENTOS OPERACIONAIS DO SISTEMA DE GESTÃO DE CONTRATO – SICON – ENTIDADE NÃO SISG</u> | 7  |
| <u>4 GESTÃO DE CONTRATO</u>                                                                      | 9  |
| 4.1 ACESSO AO SISTEMA                                                                            | 9  |
| 4.2 INCLUI OU ALTERA CONTRATO                                                                    | 9  |
| 4.3 CONSULTA CONTRATO                                                                            | 13 |
| 4.4 EXCLUI CONTRATO                                                                              | 14 |
| 4.5 RESCINDI CONTRATO                                                                            | 15 |
| 4.6 REATIVA CONTRATO                                                                             | 16 |
| 5 TERMO ADITIVO AO CONTRATO                                                                      | 16 |
| 5.1 INCLUI TERMO ADITIVO                                                                         | 17 |
| 5.2 CONSULTA TERMO ADITIVO                                                                       | 19 |
| 5.3 EXCLUI TERMO ADITIVO                                                                         | 20 |
| <u>6 LEGISLAÇÃO</u>                                                                              | 21 |
|                                                                                                  |    |

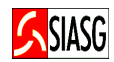

## 1 INTRODUÇÃO

"Pode-se definir a licitação como o procedimento administrativo pelo qual um ente público, no exercício da função administrativa, abre а todos os interessados, que se sujeitem às condições fixadas no instrumento convocatório, а possibilidade de formularem propostas dentre quais as selecionará e aceitará mais а conveniente para a celebração de contrato".

Maria Sylvia Zanella Di Pietro

O objetivo desta publicação é orientar os servidores habilitados e cadastrados no Sistema Integrado de Administração e Serviços Gerais - SIASG, a realizarem registro e divulgação eletrônica de contrato, através do subsistema SICON – Sistema de Divulgação de Contrato. Contempla o fluxo operacional, os procedimentos para registro de contratos, "passo a passo" com todas as funcionalidades do subsistema e a legislação vigente.

A lei n.º 10.934, de 11 de agosto de 2004, dispõe em seu artigo n.º 19 que, os órgãos e entidades integrantes dos orçamentos fiscal e da seguridade social deverão disponibilizar no Sistema Integrado de Administração de Serviços Gerais – SIASG, informações referentes aos contratos e aos convênios firmados, com a identificação das respectivas categorias de programação.

A Instrução Normativa – MP - 01, de 08 de Agosto de 2002, estabelece os procedimentos destinados à operacionalização do SICON – Sistema de Gestão de Contratos -, subsistema do SIASG - Sistema Integrado de Administração de Serviços Gerais –, cuja finalidade é o de efetuar o cadastramento dos extratos de contratos firmados pela Administração Pública Federal, bem como o acompanhamento da execução contratual, por intermédio do respectivo cronograma físico-financeiro, disponibilizando-os no Comprasnet, garantido assim, o princípio básico da publicidade, que norteia os procedimentos licitatórios consagrados na Lei n.º 8.666, 21 de junho de 1993.

Neste sentido, o Ministério do Planejamento Orçamento e Gestão, por intermédio da Secretaria de Logística e Tecnologia da Informação e do Departamento de Logística e Serviços Gerais, tem investido na sistematização das rotinas e procedimentos destinados a melhorar a eficiência e a qualidade na utilização do sistema.

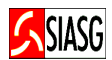

## **2 FLUXO OPERACIONAL**

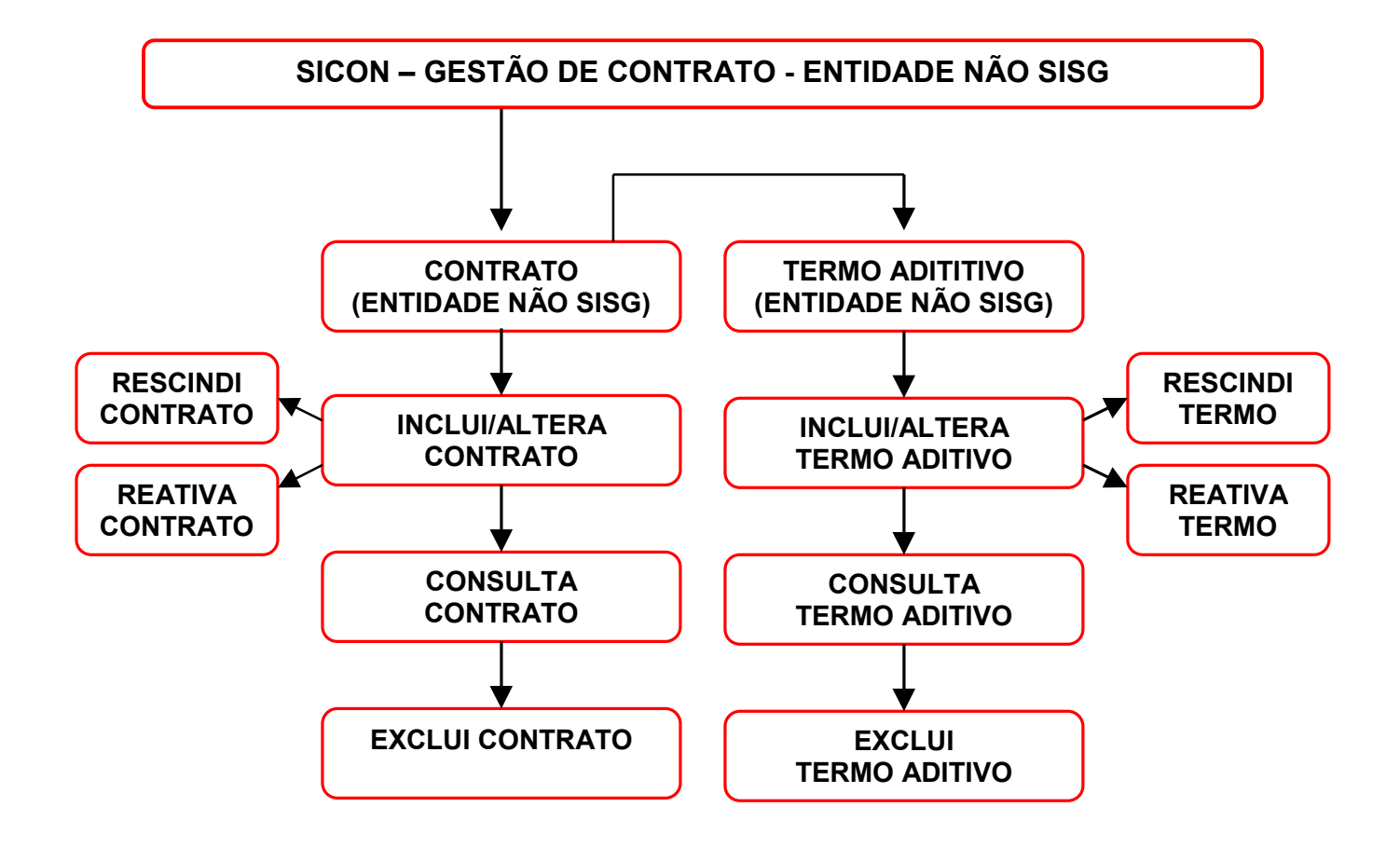

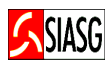

## 3 PROCEDIMENTOS OPERACIONAIS DO SISTEMA DE GESTÃO DE CONTRATO – SICON – ENTIDADE NÃO SISG

#### ACESSO AO SISTEMA

- Acessar: *Rede SERPRO*;
- Para este procedimento o usuário tem que estar habilitado no sistema SIASG;
- Caso a senha tenha expirado, providenciar nova senha junto ao cadastrador parcial do sistema.

#### INCLUI OU ALTERA CONTRATO

- Acessar: SIASG > SICON > CONTRATO > IALCONTENT INCLUI/ALTERA CONTRATO ENT. NÃO SISG.
- Esta ação provoca a inclusão das informações do contrato na base de dados do SIASG;

#### **CONSULTA CONTRATO**

- Acessar: SIASG > SICON > CONTRATO > CONCONTENT CONSULTA CONTRATO ENT. NÃO SISG.
- Permite ao usuário verificar se as informações, relativas ao contrato estão corretamente lançadas no sistema.

#### EXCLUI CONTRATO

- Acessar: SIASG > SICON > CONTRATO > EXCCONTENT EXCLUI CONTRATO ENT. NÃO SISG.
- Esta funcionalidade permite excluir um contrato da base de dados do SIASG.

#### **RESCINDI CONTRATO**

- Acessar: SIASG > SICON > CONTRATO > IALCONTENT INCLUI/ALTERA CONTRATO ENT. NÃO SISG.
- Esta funcionalidade permite ao usuário rescindir um contrato publicado no Dário Oficial da União.

#### **REATIVA CONTRATO**

- Acessar: SIASG > SICON > CONTRATO > IALCONTENT INCLUI/ALTERA CONTRATO ENT. NÃO SISG.
- Esta funcionalidade permite ao usuário reativar um contrato, anteriormente rescindido.

#### **INCLUI TERMO ADITIVO AO CONTRATO**

- Acessar: SIASG > SICON > CONTRATO > IALCONTENT INCLUI/ALTERA CONTRATO ENT. NÃO SISG.
- O Termo Aditivo ao contrato é considerado efetivado no sistema, quando todas as suas informações forem validadas e aceitas, independente do envio de itens.

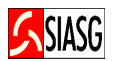

#### CONSULTA TERMO ADITIVO DO CONTRATO

- Acessar: SIASG > SICON > CONTRATO > CONCONTENT CONSULTA CONTRATO ENT. NÃO SISG.
- Permite ao usuário verificar se as informações, relativamente ao contrato estão corretamente lançadas no sistema.

#### **EXCLUI TERMO ADITIVO DO CONTRATO**

- Acessar: SIASG > SICON > CONTRATO > EXCCONTENT EXCLUI CONTRATO ENTI. NÃO SISG.
- Esta funcionalidade permite excluir um termo aditivo do contrato da base de dados do SIASG.

## 4 GESTÃO DE CONTRATO

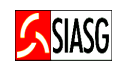

#### 4.1 ACESSO AO SISTEMA

#### Passos:

- Acessar rede SERPRO, via HOD (Host on Demand);
- Informar CPF e senha.

#### **Importante Saber:**

- Caso a senha tenha expirado, providenciar nova senha junto ao provedor do sistema.
- Em todas as telas do Sistema SIASG, existem teclas de ajuda, a saber:
  - PF1 = Esclarece as dúvidas do usuário em todas as opções;
  - **PF3** = Permite a saída da transação. Os dados que não estiverem confirmados não serão gravados;
  - **PF7** = Permite retornar uma tela;
  - **PF8** = Permite avançar uma tela;

**PF12** = Retorna à tela anterior, sem perda dos dados lançados no sistema.

## 4.2 INCLUI OU ALTERA CONTRATO

#### Passos:

• SIASG > SICON > CONTRATO > IALCONTENT – INCLUI/ALTERA CONTRATO ENT. NÃO SISG.

#### **Preencher Campos:**

- Código interno da unidade, quando houver;
- Tipo e número do contrato;
- Data da Publicação do Contrato no Diário Oficial da União;
- Modalidade e número da licitação;
- UASG contrato sub-rogado (quando houver);
- Objeto do contrato;
- CNPJ ou CPF do contratado;
- CNPJ do contratante;

#### Importante Saber:

• Tipo do Contrato:

50 – Contrato, 51 – Credenciamento, 52 – Comodato, 53 – Arrendamento,

**54** – Concessão, **55** – Termo Aditivo, **56** – Termo de Adesão, **60** – Termo de Apostilamento;

- O SICON Sistema de Gestão de Contratos exige que o contrato possua pelo menos um item e que o somatório dos valores dos itens seja igual ao valor do contrato;
- Um contrato é considerado efetivado no sistema, quando todas as suas informações forem validadas e aceitas, independente do envio de itens.

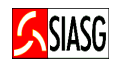

| Image: Constrained State Optics Product         Image: Constrained State Optics Product         Image: Constraine                                             |
|----------------------------------------------------------------------------------------------------|
| SIASG-HOM, SICON, CONTRATO, IALCONTENT ( INC/ALT CONT. ENTIDADE NAO SISG )         DATA: 06/04/2005       HORA: 11:39:16       USUÁRIO: JOSÉ NETO         UASG : 201004 - UASG DO MINISTÉRIO DA FAZENDA       CODIGO INTERNO DA UNIDADE: 0100         TIPO       : 50 - CONTRATO         NÚMERO       : 08666/2005       DATA DE PUBLICAÇÃO : 07042005         UASG DA LICITAÇÃO       : 201004         MODALIDADE LICITAÇÃO       : 201004         NÚMERO DA LICITAÇÃO       : 8666_ 2005         UASG CONTRATO SUBROGADO :                                                                                                    |
| SIASG-HOM, SICON, CONTRATO, IALCONTENT ( INC/ALT CONT.ENTIDADE NAO SISG )<br>DATA: 06/04/2005 HORA: 11:39:16 USUÁRIO: JOSÉ NETO<br>UASG : 201004 - UASG DO MINISTÉRIO DA FAZENDA<br>CODIGO INTERNO DA UNIDADE: 0100<br>TIPO : 50 - CONTRATO<br>NÚMERO : 08666/2005 DATA DE PUBLICAÇÃO : 07042005<br>UASG DA LICITAÇÃO : 201004<br>MODALIDADE LICITAÇÃO : 2<br>NÚMERO DA LICITAÇÃO : 8666 2005<br>UASG CONTRATO SUBROGADO :                                                                                                    |
| TIPO       : 50 - CONTRATO         NÚMERO       : 08666/2005       DATA DE PUBLICAÇÃO : 07042005         UASG DA LICITAÇÃO       : 201004         MODALIDADE LICITAÇÃO       : 2         NÚMERO DA LICITAÇÃO       : 86662005         UASG CONTRATO SUBROGADO :                                                                                                    |
| NÚMERO : 08666/2005 DATA DE PUBLICAÇÃO : 07042005<br>UASG DA LICITAÇÃO : 201004<br>MODALIDADE LICITAÇÃO : 2_<br>NÚMERO DA LICITAÇÃO : 8666_ 2005<br>UASG CONTRATO SUBROGADO :                                                                                                    |
| UASG DA LICITAÇÃO : 201004<br>MODALIDADE LICITAÇÃO : 2_<br>NÚMERO DA LICITAÇÃO : 8666_ 2005<br>UASG CONTRATO SUBROGADO :                                                                                                    |
| MODALIDADE LICITAÇÃO : 2_<br>NÚMERO DA LICITAÇÃO : 8666_ 2005<br>UASG CONTRATO SUBROGADO :                                                                                                    |
| NÚMERO DA LICITAÇÃO : 8666_ 2005<br>UASG CONTRATO SUBROGADO :                                                                                                    |
| UASG CONTRATO SUBROGADO :                                                                                                    |
|                                                                                                    |
|                                                                                                    |
| PF1=AJUDA PF3=SAI PF12=RETORNA                                                                                                    |
|                                                                                                    |
|                                                                                                    |
|                                                                                                    |
| Image: Concertado para o host 10.209.202.20         Concertado para o host 10.209.202.20         CAP NUM         11:43                                                                                                    |
| 第Iniciar 3 3 多 多 ? " ] ⑤Microsoft PowerPoint - [T] 急SOF - EXTRA! Personal                                                                                                    |
| 📮 SOF - EXTRAI Personal Client                                                                                                    |
| Arquivo Editar Visualizar Ferramentas Sessão Opções Ajuda                                                                                                    |
|                                                                                                    |
| SIASG-HOM,SICON,CONTRATO,IALCONTENT ( INC/ALT CONT.ENTIDADE NAO SISG )<br>DATA: 06/04/2005 HORA: 11:39:50 USUÁRIO: JOSÉ NETO<br>UASG : 201004 - UASG DO MINISTÉRIO DA FAZENDA<br>CODIGO INTERNO DA UNIDADE: 0100                                                                                                    |
| CONTRATO N. 08666/2005<br>MODALIDADE DE LICITAÇÃO : 02 NÚMERO: 08666 2005<br>CONTRATAÇÃO/AQUISIÇÃO DE: m_ (S=SERVIÇO, M=MATERIAL, MS=MATERIAL E SERVIÇO)                                                                                                    |
| OBJETO: Equipamento                                                                                                    |
|                                                                                                    |
|                                                                                                    |
|                                                                                                    |
|                                                                                                    |
| CNPJ/CPF CONTRATADO: 000000000000000000000000000000000000                                                                                                    |
| Ø⊳∎ (A • Ø 2 7                                                                                                    |
| Intelline         Intelline         Intelline <t< td=""></t<> |

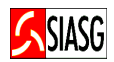

#### **Preencher Campos:**

- Número do Processo;
- Fundamento Legal;
- Data de vigência;
- Data da Assinatura;
- Valor global;
- Programa de Trabalho;
- Confirmar a inclusão.

#### **Importante Saber:**

- Quando se tratar de contratação de estrangeiro, o campo de razão social é de preenchimento obrigatório;
- Os campos CNPJ/CPF do contratado e CNPJ do contratante são resgatados automaticamente da base de dados da Receita Federal;
- A razão social do contratante e do contratado é recuperada da base de dados da Receita Federal;
- A data de assinatura não pode ser maior que a data de início da vigência do contrato;
- Ao confirmar a transação, na tela seguinte na parte inferior aparece a mensagem "TRANSAÇÃO ANTERIOR EFETIVADA COM SUCESSO".

| 🚊 REDE SERPRO-SNA - EXTRAI Personal Client                                                                                                    | _ 8 × |
|----------------------------------------------------------------------------------------------------|-------|
| Arquivo Editar Visualizar Ferramentas Sessão Opções Ajuda                                                                                                    |       |
|                                                                                                    |       |
| TREINO-SIASG,SICON,CONTRATO,IALCONTENT ( INC/ALT CONT.ENTIDADE NAO SISG )<br>DATA: 14/04/2005 HORA: 09:57:41 USUÁRIO: JOSÉ NETO<br>UASG : 070020 - TRIBUNAL REGIONAL ELEITORAL DE SANTA CATARINA<br>CODIGO INTERNO DA UNIDADE: 0000000001 |       |
| N. DO PROCESSO : 0100/2005 CONTRATO N. 00100/2005<br>FUNDAMENTO LEGAL: 8666/1993                                                                                                    |       |
| CNPJ/CPF CONTRATADO: 000000000000000000000000000000000000                                                                                                    |       |
| CNPJ DO CONTRATANTE: 00000000/0002-72<br>RAZÃO SOC. : TRE                                                                                                    |       |
| DATA DE VIGÊNCIA : de 12042005 a 12082005<br>DATA DE ASSINATURA: 11042005<br>VALOR GLOBAL : 20,00                                                                                                    |       |
| PF1=AJUDA PF3=SAI PF12=RETORNA                                                                                                    |       |
| Image: Constant A005300F         06/21                                                                                                    | 10:04 |
| 🏽 Iniciar 🔄 🖄 🤌 🤌 📀 👋 😋 Meus documentos 📓 CONTRATO.NÃ 🖪 Microsoft Power 🖲 REDE SERPRO                                                                                                    | 10:04 |

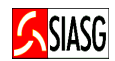

#### **Preencher Campos:**

- Código do material;
- Marca, quantidade e unidade;
- Valor total do item;
- Confirmar a inclusão.

#### **Importante Saber:**

- Quando se tratar de contratação de estrangeiro, o campo de razão social é de preenchimento obrigatório;
- Os campos CNPJ/CPF do contratado e CNPJ do contratante são resgatados automaticamente;
- A razão social do contratante e do contratado é recuperada da base de dados da Receita Federal;
- A data de assinatura não pode ser maior que a data de início da vigência do contrato;
- Ao confirmar a transação, é questionado se o usuário deseja incluir outros itens;
- Ao confirmar a transação, na tela seguinte na parte inferior aparece a mensagem "TRANSAÇÃO ANTERIOR EFETIVADA COM SUCESSO".

| 📮 REDE SERPRO-SNA - EXTRA! Personal Client                                                                                                    | _ 8 × |
|----------------------------------------------------------------------------------------------------|-------|
| Arquivo Editar Visualizar Ferramentas Sessão Opções Ajuda                                                                                                    |       |
|                                                                                                    |       |
| TREINO-SIASG,SICON,CONTRATO,IALCONTENT ( INC/ALT CONT.ENTIDADE NAO SISG )_<br>DATA: 14/04/2005 HORA: 10:15:45 USUARIO: JOSÉ NETO<br>UASG : 070020 - TRIBUNAL REGIONAL ELEITORAL DE SANTA CATARINA | -     |
| Se voce concluiu a entrada de dados deste<br>CONTRATO/ADITIVO e este ja pode ser FECHADO,<br>confirme a transacao.                                                                                |       |
| CONFIRMA ENCERRAMENTO : C (C-CONFIRMA, N-NAO CONFIRMA)<br>PF1=AJUDA                                                                                                    |       |
| AP 0:00.1 22/28                                                                                                    |       |
| SNA Server: Conectado A005300F                                                                                                    | 10:20 |
| 🏽 🕅 🖸 🏂 🏉 🕗 👋 🔄 🕲 🕲 👘 🖓 Meus documentos 🛛 🕅 CONTRATO. NÃ 🛛 📴 Microsoft Power 🕅 🔀 REDE SERPRO 🗮 🕺 🍕 🕲 🔯 🖬                                                                                          | 10:20 |

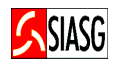

## **4.3 CONSULTA CONTRATO**

#### Passos:

• SIASG > SICON > CONTRATO > CONCONTENT – CONSULTA CONTRATO ENT. NÃO SISG.

#### **Preencher Campos:**

- Marcar com "X" a opção referente a consulta;
- Tipo e número do contrato;

#### **Importante Saber:**

Havendo termo aditivo, o sistema questiona se o usuário deseja consultar o mesmo;

| 🚅 SOF - EXTRA! Personal Client                                            | _ 8 × |
|---------------------------------------------------------------------------|-------|
| Arquivo Editar Visualizar Ferramentas Sessão Opções Ajuda                 |       |
|                                                                           |       |
|                                                                           |       |
| SIASG-HOM, SICON, CONTRATO, CONCONTENT ( CONSULTA CONTRATO ENT NAO SISG ) | _     |
| DATA: 06/04/2005 HORA: 14:35:32 USUARIO: JOSE NETO                        |       |
| UASG : 201004 - UASG DU MINISTERIU DA FAZENDA                             |       |
| MARQUE 'X' NA OPCAO REFERENTE A CONSULTA:                                 |       |
|                                                                           |       |
| ( x ) CONTRATO                                                            |       |
|                                                                           |       |
| ( = ) TERMO ADITIVO                                                       |       |
| ( _ ) TERMO ADESAO                                                        |       |
| ( ) TERMO APOSTILAMENTO                                                   |       |
|                                                                           |       |
|                                                                           |       |
|                                                                           |       |
|                                                                           |       |
|                                                                           |       |
|                                                                           |       |
|                                                                           |       |
|                                                                           |       |
|                                                                           |       |
|                                                                           |       |
|                                                                           |       |
|                                                                           |       |
|                                                                           |       |
| Conectado para o host 10.209.202.20                                       | 14:39 |
| 🗿 Iniciar 🛛 🖄 🤌 🧶 📀 👋 📴 Microsoft PowerPoint - [T 🖲 SOF - EXTRA! Personal | 14:39 |

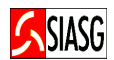

### 4.4 EXCLUI CONTRATO

#### **Passos:**

• SIASG > SICON > CONTRATO > EXCCONTENT – EXCLUI CONTRATO ENTI. NÃO SISG.

#### **Preencher Campos:**

- Tipo e número do contrato;
- Confirmar a exclusão.

#### **Importante Saber:**

- Esta transação permite a exclusão de um aviso de contrato de entidade não SISG constante da base de dados do SIASG.
- Ao confirmar a transação, na tela seguinte na parte inferior aparece a mensagem "TRANSAÇÃO ANTERIOR EFETIVADA COM SUCESSO".

| Core FUTD AI Downey of Clark                                                  | I SI VI |
|-------------------------------------------------------------------------------|---------|
| SUP - EXTRA PERSONAl LIENC                                                    |         |
|                                                                               |         |
|                                                                               |         |
|                                                                               |         |
| SIASG-HOM.SICON.CONTRATO.EXCCONTENT ( EXCLUI CONTRATO ENT. NAO SISG )         |         |
| DATA: 06/04/2005 HORA: 14:41:09 USUARIO: JOSÉ NETO                            |         |
| UASG : 201004 - UASG DO MINISTÉRIO DA FAZENDA                                 |         |
| CODIGO INTERNO DA UNIDADE: 0100                                               |         |
|                                                                               |         |
| N. 08666/2005                                                                 |         |
| OB IETO, Equipamento                                                          |         |
| objeto: Equipamento.                                                          |         |
|                                                                               |         |
|                                                                               |         |
|                                                                               |         |
|                                                                               |         |
|                                                                               |         |
|                                                                               |         |
|                                                                               |         |
|                                                                               |         |
|                                                                               |         |
| APOS CONFIRMACAO OS DADOS DESTE CONTRATO SERAO EXCLUIDOS                      |         |
|                                                                               |         |
|                                                                               |         |
| PF3=SAI                                                                       |         |
|                                                                               |         |
|                                                                               |         |
|                                                                               |         |
|                                                                               |         |
|                                                                               |         |
|                                                                               |         |
|                                                                               | 15      |
|                                                                               | 45      |
| 📴 Iniciar 📋 🚰 🥪 🥭 🥙 🦈 📋 📴 Microsoft PowerPoint - [T ] 🗒 SOF - EXTRA! Personal | 14:45   |

## 4.5 RESCINDI CONTRATO

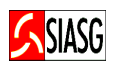

#### Passos:

• SIASG > SICON > CONTRATO > IALCONTENT – INCLUI/ALTERA CONTRATO ENT. NÃO SISG.

#### **Preencher Campos:**

- Código interno da unidade, quando houver;
- Tipo e número do contrato;
- Informar se deseja rescindir o contrato.

#### **Importante Saber:**

| REDE SERPRO-SNA - EXTRA! Personal Client                                                                                                    | _ 8 × |
|----------------------------------------------------------------------------------------------------|-------|
|                                                                                                    |       |
| TREINO-SIASG,SICON,CONTRATO,IALCONTENT ( INC/ALT CONT.ENTIDADE NAO SISG )<br>DATA: 14/04/2005 HORA: 11:28:03 USUÁRIO: JOSÉ NETO<br>UASG : 070020 - TRIBUNAL REGIONAL ELEITORAL DE SANTA CATARINA<br>CODIGO INTERNO DA UNIDADE: 0000000001                                                                                                    |       |
| TIPO : 50 - CONTRATO SITUAÇÃO: FECHADO                                                                                                    |       |
| NÚMERO : 00101/2005 DATA DE PUBLICAÇÃO : 12042005                                                                                                    |       |
|                                                                                                    |       |
| UASG DA LICITAÇÃO : 070020                                                                                                    |       |
| MODALIDADE LICITAÇÃO : 02                                                                                                    |       |
| NÚMERO DA LICITAÇÃO : 00101 2005                                                                                                    |       |
| UASG CONTRATO SUBROGADO :                                                                                                    |       |
| DESEJA RESCINDIR O CONTRATO ? _ (S=SIM, N=NAO)                                                                                                    |       |
| PF1=AJUDA PF3=SAI PF12=RETORNA                                                                                                    |       |
|                                                                                                    |       |
|                                                                                                    |       |
|                                                                                                    |       |
| Image: Contract of the second second secon |       |
|                                                                                                    | 11:32 |
| 🙀 Iniciar 🔄 🕼 😓 😸 🕗 🦈 🚰 Meus documentos 🔤 📴 Microsoft PowerPoint - [T] 🗒 REDE SERPRO-SNA - EX 🔤 💱 🚳 🛄 🦉 🗒 🔮                                                                                                    | 11:32 |

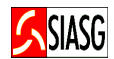

## 4.6 REATIVA CONTRATO

#### **Passos:**

• SIASG > SICON > CONTRATO > IALCONTENT – INCLUI/ALTERA CONTRATO ENT. NÃO SISG.

#### **Preencher Campos:**

- Código interno da unidade, quando houver;
- Tipo e número do contrato;
- Informar se deseja reativar o contrato.

#### **Importante Saber:**

| 🚂 REDE SERPRO-SNA - EXTRA! Personal Client                                                                                                    |
|----------------------------------------------------------------------------------------------------|
| Arquivo Editar Visualizar Ferramentas Sessão Opções Ajuda                                                                                                    |
| TREINO-SIASG, SICON, CONTRATO, IALCONTENT ( INC/ALT CONT. ENTIDADE NAO SISG )<br>DATA: 14/04/2005 HORA: 11:29:18 USUÁRIO: JOSÉ NETO<br>UASG : 070020 - TRIBUNAL REGIONAL ELEITORAL DE SANTA CATARINA<br>CODIGO INTERNO DA UNIDADE: 0000000001 |
| TIPO : 50 - CONTRATO SITUAÇÃO: RESCINDIDO                                                                                                    |
| NÚMERO : 00101/2005 DATA DE PUBLICAÇÃO : 12042005                                                                                                    |
|                                                                                                    |
| UASG DA LICITAÇÃO : 070020                                                                                                    |
| MODALIDADE LICITAÇÃO : 02                                                                                                    |
| NÚMERO DA LICITAÇÃO : 00101 2005                                                                                                    |
| UASG CONTRATO SUBROGADO :                                                                                                    |
| DESEJA REATIVAR O CONTRATO ? _ (S=SIM, N=NAO)                                                                                                    |
| PF1=AJUDA PF3=SAI PF12=RETORNA                                                                                                    |
|                                                                                                    |
|                                                                                                    |
|                                                                                                    |
| 월 · · · · · · · · · · · · · · · · · · ·                                                                                                    |
| SNA Server: Conectado A005300L [11:33                                                                                                    |
| 😹 Iniciar 🛛 🖄 🥔 🥔 📀 🔹 🖄 🗠 Meus documentos 🛛 📴 Microsoft PowerPoint - [T 🛛 🕮 REDE SERPRO-SNA - EX 🐉 🕀 🚳 🔯 🚱 🗃 🧶 11:33                                                                                                    |

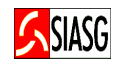

#### 5.1 INCLUI TERMO ADITIVO

#### Passos:

• SIASG > SICON > CONTRATO > IALCONTENT – INCLUI/ALTERA CONTRATO ENT. NÃO SISG.

#### **Preencher Campos:**

- Código interno da unidade, quando houver;
- Tipo e número do Termo Aditivo;
- Tipo e número do Contrato Original;
- Data da publicação e objeto;
- Número do processo e fundamento legal;
- Data da vigência e da assinatura do termo aditivo;
- Valor global do termo aditivo;
- Programa de trabalho;
- Confirmar a inclusão.

#### **Importante Saber:**

- Tipo do Contrato:
  - 50 Contrato, 51 Credenciamento, 52 Comodato, 53 Arrendamento,

**54** – Concessão, **55** – Termo Aditivo, **56** – Termo de Adesão, **60** – Termo de Apostilamento;

| 📮 REDE SERPRO-SNA - EXTRA! Personal Client                                                                                                    |
|----------------------------------------------------------------------------------------------------|
| Arquivo Editar Visualizar Ferramentas Sessão Opções Ajuda                                                                                                    |
|                                                                                                    |
| TREINO-SIASG,SICON,CONTRATO,IALCONTENT ( INC/ALT CONT.ENTIDADE NAO SISG )<br>DATA: 14/04/2005 HORA: 15:00:14 USUÁRIO: JOSÉ NETO<br>UASG : 070020 - TRIBUNAL REGIONAL ELEITORAL DE SANTA CATARINA<br>CODIGO INTERNO DA UNIDADE: 0000000001 |
| TIPO : 55 - TERMO ADITIVO                                                                                                    |
| NÚMERO DO TERMO : 00001 2005                                                                                                    |
| CONTRATO ORIGINAL: Tipo : 50<br>Número: 101 2005                                                                                                    |
| PF1=AJUDA PF3=SAI PF12=RETORNA                                                                                                    |
|                                                                                                    |
| pina perver: Conectado AUUS-SUUN<br>15:05 15:05 15:05 15:05 15:05 15:05                                                                                                    |

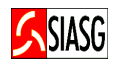

|                                                                                                    | <u>a</u> × |
|----------------------------------------------------------------------------------------------------|------------|
| Arquivo Editar Visualizar Ferramentas Sessão Opções Ajuda                                                                                                    |            |
| TREINO-SIASG, SICON, CONTRATO, IALCONTENT ( INC/ALT CONT.ENTIDADE NAO SISG )                                                                                                    |            |
| UASG : 070020 - TRIBUNAL REGIONAL ELEITORAL DE SANTA CATARINA                                                                                                    |            |
| CODIGO INTERNO DA UNIDADE: 000000001                                                                                                    |            |
| TERMO ADITIVO N. 00001/2005 ORIGINÁRIO DO CONTRATO N. 00101/2005                                                                                                    |            |
| N. DO PROCESSO : 101/2005                                                                                                    |            |
| FUNDAMENTO LEGAL: lei 8.666/1993                                                                                                    |            |
|                                                                                                    |            |
| CONTRATANTE. TRE                                                                                                    |            |
|                                                                                                    |            |
|                                                                                                    |            |
| DT. VIGÊNCIA TERMO : de 13042005 a 13092005<br>DT. ASSINATURA TERMO: 12042005                                                                                                    |            |
| VALOR GLOBAL TERMO : 20, 00                                                                                                    |            |
|                                                                                                    |            |
| PF1=AJUDA PF3=SAI PF12=RETORNA                                                                                                    |            |
|                                                                                                    |            |
|                                                                                                    |            |
|                                                                                                    |            |
| A≞ Ø:00.4 Ø8/21                                                                                                    |            |
|                                                                                                    | 0          |
|                                                                                                    | :10        |
| REDE SERPRO-SNA - EXTRA! Personal Client                                                                                                    | <u>B</u> × |
|                                                                                                    |            |
|                                                                                                    |            |
| TREINO-SIASG, SICON, CONTRATO, IALCONTENT ( INC/ALT CONT.ENTIDADE NAO_SISG )                                                                                                    |            |
| LEN S S S S S S S S S S S S S S S S S S S                                                                                                    |            |
| LETEINO-SIASG, SICON, CONTRATO, IALCONTENT ( INC/ALT CONT.ENTIDADE NAO SISG )<br>DATA: 14/04/2005 HORA: 15:06:29 USUÁRIO: JOSÉ NETO<br>UASG : 070020 - TRIBUNAL REGIONAL ELEITORAL DE SANTA CATARINA<br>CODIGO INTERNO DA UNIDADE: 0000000001                                                                                                    |            |
| TREINO-SIASG, SICON, CONTRATO, IALCONTENT ( INC/ALT CONT.ENTIDADE NAO SISG )         DATA:       14/04/2005         HORA:       15:06:29         USUÁRIO:       JOSÉ NETO         UASG:       070020         OTIGO INTERNO DA UNIDADE:       0000000001         TERMO ADITIVO N.       00001/2005                                                                                                    |            |
| TREINO-SIASG, SICON, CONTRATO, IALCONTENT ( INC/ALT CONT.ENTIDADE NAO SISG )<br>DATA: 14/04/2005 HORA: 15:06:29 USUÁRIO: JOSÉ NETO<br>UASG : 070020 - TRIBUNAL REGIONAL ELEITORAL DE SANTA CATARINA<br>CODIGO INTERNO DA UNIDADE: 0000000001<br>TERMO ADITIVO N. 00001/2005 ORIGINÁRIO DO CONTRATO N. 00101/2005<br>N DO PROCESSO : 101/2005                                                                                                    |            |
| TREINO-SIASG, SICON, CONTRATO, IALCONTENT ( INC/ALT CONT.ENTIDADE NAO SISG )         DATA: 14/04/2005       HORA: 15:06:29       USUÁRIO: JOSÉ NETO         UASG : 070020 - TRIBUNAL REGIONAL ELEITORAL DE SANTA CATARINA       CODIGO INTERNO DA UNIDADE: 0000000001         TERMO ADITIVO N. 00001/2005 ORIGINÁRIO DO CONTRATO       N. 00101/2005         N. DO PROCESSO : 101/2005       FUNDAMENTO LEGAL: 1ei 8.666/1993.                                                                                                    |            |
| TREINO-SIASG, SICON, CONTRATO, IALCONTENT ( INC/ALT CONT.ENTIDADE NAO SISG )<br>DATA: 14/04/2005 HORA: 15:06:29 USUÁRIO: JOSÉ NETO<br>UASG : 070020 - TRIBUNAL REGIONAL ELEITORAL DE SANTA CATARINA<br>CODIGO INTERNO DA UNIDADE: 0000000001<br>TERMO ADITIVO N. 00001/2005 ORIGINÁRIO DO CONTRATO N. 00101/2005<br>N. DO PROCESSO : 101/2005<br>FUNDAMENTO LEGAL: 1ei 8.666/1993.                                                                                                    |            |
|                                                                                                    |            |
|                                                                                                    |            |
|                                                                                                    |            |
| TREINO-SIASG, SICON, CONTRATO, IALCONTENT ( INC/ALT CONT. ENTIDADE NAO SISG )         DATA: 14/04/2005       HORA: 15:06:29       USUÁRIO: JOSÉ NETO         UASG : 070020 - TRIBUNAL REGIONAL ELEITORAL DE SANTA CATARINA       CODIGO INTERNO DA UNIDADE: 000000001         TERMO ADITIVO N. 00001/2005 ORIGINÁRIO DO CONTRATO       N. 00101/2005         N. DO PROCESSO : 101/2005       FUNDAMENTO LEGAL: lei 8.666/1993.         CONTRATADO : MEC       CONTRATANTE: TRE         VALOR GLOBAL TERMO : .00.000.000.020,00       020,00                                                                                                    |            |
|                                                                                                    |            |
|                                                                                                    |            |
|                                                                                                    |            |
|                                                                                                    |            |
|                                                                                                    |            |
|                                                                                                    |            |
|                                                                                                    |            |
| TREINO-SIASG, SICON, CONTRATO, IALCONTENT ( INC/ALT CONT.ENTIDADE NAO SISG )<br>DATA: 14/04/2005 HORA: 15:06:29 USUÁRIO: JOSÉ NETO<br>UASG : 070020 - TRIBUNAL REGIONAL ELEITORAL DE SANTA CATARINA<br>CODIGO INTERNO DA UNIDADE: 0000000001<br>TERMO ADITIVO N. 00001/2005 ORIGINÁRIO DO CONTRATO N. 00101/2005<br>N. DO PROCESSO : 101/2005<br>FUNDAMENTO LEGAL: 1ei 8.666/1993.<br>CONTRATADO : MEC<br>CONTRATADO : MEC<br>CONTRATANTE: TRE<br>VALOR GLOBAL TERMO : .00.000.000.020,00<br>DT. VIGÉNCIA TERMO : de 13/04/2005 a 13/09/2005<br>DT. ASSINATURA TERMO: 12/04/2005<br>ADITIVO A SER INCLUÍDO ALTERA O VALOR TOTAL DO CONTRATO.<br>ESCOLHA SUPRESSÃO OU ACRÉSCIMO: _ (`-` SUPRESSÃO,`+` ACRÉSCIMO)<br>PF1=AJUDA PF3=SAI PF12=RETORNA   |            |
| TREINO-SIASG, SICON, CONTRATO, IALCONTENT ( INC/ALT CONT. ENTIDADE NAO SISG )<br>DATA: 14/04/2005 HORA: 15:06:29 USUÁRIO: JOSÉ NETO<br>UASG : 070020 - TRIBUNAL REGIONAL ELEITORAL DE SANTA CATARINA<br>CODIGO INTERNO DA UNIDADE: 000000001<br>TERMO ADITIVO N. 00001/2005 ORIGINÁRIO DO CONTRATO N. 00101/2005<br>N. DO PROCESSO : 101/2005<br>FUNDAMENTO LEGAL: 1ei 8.666/1993.<br>CONTRATADO : MEC<br>CONTRATADO : MEC<br>CONTRATANTE: TRE<br>VALOR GLOBAL TERMO : .00.000.000.020,00<br>DT. VIGÊNCIA TERMO : de 13/04/2005 a 13/09/2005<br>DT. ASSINATURA TERMO : 12/04/2005<br>ADITIVO A SER INCLUÍDO ALTERA O VALOR TOTAL DO CONTRATO.<br>ESCOLHA SUPRESSÃO OU ACRÉSCIMO: _ (`-` SUPRESSÃO, `+` ACRÉSCIMO)<br>PF1=AJUDA PF3=SAI PF12=RETORNA | 0          |

## **5.2 CONSULTA TERMO ADITIVO**

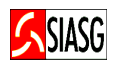

#### Passos:

• SIASG > SICON > CONTRATO > EXCCONTENT – EXCLUI CONTRATO ENT. NÃO SISG.

#### **Preencher Campos:**

- Assinalar com "X" a opção a ser consultada;
- Código interno da unidade;
- Número do Termo Aditivo;
- Tipo e número do Contrato Original;

#### **Importante Saber:**

| 🔄 REDE SERPRO-SNA - EXTRA! Personal Client                                                                                                    | 8 ×  |
|----------------------------------------------------------------------------------------------------|------|
| Arquivo Editar Visualizar Ferramentas Sessão Opções Ajuda                                                                                                    |      |
|                                                                                                    |      |
| TREINO-SIASG,SICON,CONTRATO,CONCONTENT ( CONSULTA CONTRATO ENT NAO SISG )<br>DATA: 14/04/2005 HORA: 16:03:27 USUARIO: JOSÉ NETO<br>UASG : 070020 - TRIBUNAL REGIONAL ELEITORAL DE SANTA CATARINA<br>MARQUE 'X' NA OPCAO REFERENTE A CONSULTA: |      |
| (_) CONTRATO                                                                                                    |      |
| ( x ) TERMO ADITIVO                                                                                                    |      |
| ( _ ) TERMO ADESAO                                                                                                    |      |
| PF1=AJUDA PF3=SAI PF12=RETORNA                                                                                                    |      |
|                                                                                                    |      |
| SNA Server: Conectado Autossuu/                                                                                                    | 5:07 |

## **5.3 EXCLUI TERMO ADITIVO**

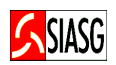

#### Passos:

• SIASG > SICON > CONTRATO > CONCONTENT – CONSULTA CONTRATO ENT. NÃO SISG.

#### **Preencher Campos:**

- Código interno da unidade, quando houver;
- Tipo e número do Termo Aditivo;
- Tipo e número do Contrato Original;
- Confirmar a inclusão.

#### **Importante Saber:**

| 🖳 REDE SERPRO-SNA - EXTRA! Personal Client                                                                                                    | _ 8 × |
|----------------------------------------------------------------------------------------------------|-------|
| Arquivo Editar Visualizar Ferramentas Sessão Opções Ajuda                                                                                                    |       |
|                                                                                                    |       |
| LET TREINO-SIASG, SICON, CONTRATO, EXCCONTENT (EXCLUI CONTRATO ENT. NAO SISG)<br>DATA: 15/04/2005 HORA: 11:24:22 USUARIO: JOSÉ NETO<br>UASG : 070020 - TRIBUNAL REGIONAL ELEITORAL DE SANTA CATARINA<br>CODIGO INTERNO DA UNIDADE: 0000000001 |       |
| TERMO ADITIVO N. 00002/2005 ORIGINÁRIO DO CONTRATO N. 00101/2005                                                                                                    |       |
| Objeto: Informática                                                                                                    |       |
|                                                                                                    |       |
|                                                                                                    |       |
|                                                                                                    |       |
|                                                                                                    |       |
|                                                                                                    |       |
| 'APOS CONFIRMACAO OS DADOS DESTE TERMO SERAO EXCLUIDOS'                                                                                                    |       |
| CONFIRMA EXCLUSAO : C (C-CONFIRMA, N-NAO CONFIRMA)<br>PF1=AJUDA                                                                                                    |       |
|                                                                                                    |       |
|                                                                                                    |       |
|                                                                                                    |       |
| <b>4</b> ₽ Ø:00.1 22/28                                                                                                    |       |
| SNA Server: Conectado A005300P                                                                                                    | 11:28 |
| 選 Iniciar ] 🕜 🌣 🖉 📀 👋 📴 😋 🖄 🖄 🖓 🖄 🖄 🖄 🖄 🖄 🖄 🖄 🖄 🖄 🖄 🖄 🖄 🖄                                                                                                    | 11:28 |

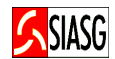

## 6 LEGISLAÇÃO

### LEI N.º 8.666, DE 21 DE JUNHO DE 1993.

✓ Regulamenta o art. 37, inciso XXI, da Constituição Federal, institui normas para licitações e contratos da Administração Pública e dá outras providências.

#### LEI N.º 8.883, DE 08 DE JUNHO DE 1994.

✓ Altera dispositivos da Lei n.º 8666/93, que regulamenta o art. 37, inciso XXI, da Constituição Federal, institui normas para licitações e dá outras providências.

#### LEI N.º 10.707, DE 30 DE JULHO DE 2002.

✓ Dispõe sobre as diretrizes para a elaboração da lei orçamentária de 2005 e dá outras providências, artigo 18.

#### INSTRUÇÃO NORMATIVA - SLTI N.º 01, DE 08 DE AGOSTO DE 2002.

✓ Estabelece procedimentos destinados à operacionalização dos módulos que menciona, para o Sistema Integrado de Administração de Serviços Gerais – SIASG.